1. Click "Go to FinanceWorks

| Concept accounts         Image: Concept accounts         Marka a house         Concept accounts         Concept accounts         Concept accou                                                                                                    |
|----------------------------------------------------------------------------------------------------|
| Checking<br>Checking 1931         Q. Soutawe<br>"Maximum 51/01.52         Within a Payment         Old. Mar.         Old. Mar.         Mar.         Mar.                                                                                                    |
| Savings         Q. Galtzani         \$100.40         **         **         **         **         *         *         #         #         #         #         #         #         #         #         #         #         #         #         #         #         #         #         #         #         #         #         #         #         #         #         #         #         #         #         #         #         #         #         #         #         #         #         #         #         #         #         #         #         #         #         #         #         #         #         #         #         #         #         #         #         #         #         #         #         #         #         #         #         #         #         #         #         #         #         #         #         #         #         #         #         #         #         #         #         #         #         #         #         #         #         #         #         #         #         #         #         #         #         #         #         #         #         #<                                                                                                    |
|                                                                                                    |
| York denotification         Fill         Fill </td                                                                                                    |
| LOWACCOURTS T                                                                                                    |
| New - Oradi Line #2         Optimization         B0.00         Page New CodCode Set1 %533         Directory prevent           Line of CodE 17641         prev         Page New CodCode Set1 %533         Directory prevent                                                                                                    |
| 100% LOW ACCUMPS BL38 Presents Strategy intended COSODIN RAUGACO 1729 E1102 E1102 E110 E110 |
| 1 0utside Accounts 1 2 3                                                                                                    |
| To served ar with your payments, or to will have payments, <u>Services to Manual Payments</u> 20                                                                                                    |
| Add Outside<br>Creating Counts                                                                                                    |
| Keep trick of all your other C/G View My Spending 7                                                                                                    |

## 2. Select Date Range

- Click on the drop down box down arrow to open date range options
- Choose desired date range
- Select Download

| 97 Uncategorized transactions that need attention<br>try an easy ris. This will take you't industis or less.                                                                                                    | CATIGORIZI 30                                                                                                    |  |
|----------------------------------------------------------------------------------------------------|----------------------------------------------------------------------------------------------------|--|
| Al Celeptone 54(20).                                                                                                    | 1100         1100         4100         Anti, 2018-200-21, 2015         *           0         Montagene         \$12,227         17%         *           0         Montagene         \$12,227         17%         *           0         Montagene         \$12,227         17%         *           0         Montagene         \$12,227         17%         *           0         Montagene         \$12,227         17%         *           0         Montagene         \$12,227         17%         *           0         Montagene         \$12,227         17%         *           0         Montagene         \$12,227         17%         *           0         Montagene         \$12,227         17%         *           0         Montagene         \$12,227         17%         *           0         Montagene         \$12,227         17%         *           0         Montagene         \$12,227         17%         *           0         Montagene         \$12,127         17%         *           0         Montagene         \$12,127         17%         *           0         Montagene         \$12,127 |  |
| 0°         10         11         12         0°         10         11         15         15         15         15         15         15         15         15         15         15         15         15         15         15         15         15         15         15         15         15         15         15         15         15         15         15         15         15         15         15         15         15         15         15         15         15         15         15         15         15         15         15         15         15         15         15         15         15         15         15         15         15         15         15         15         15         15         15         15         15         15         15         15         15         15         15         15         15         15         15         15         15         15         15         15         15         15         15         15         15         15         15         15         15         15         15         15         15         15         15         15         15         15         15         15< | Average Spending<br>\$3,877<br>Good                                                                                                    |  |

## 3. Download Options

- Open to view
- Print to print a paper copy
- Save to download and save.

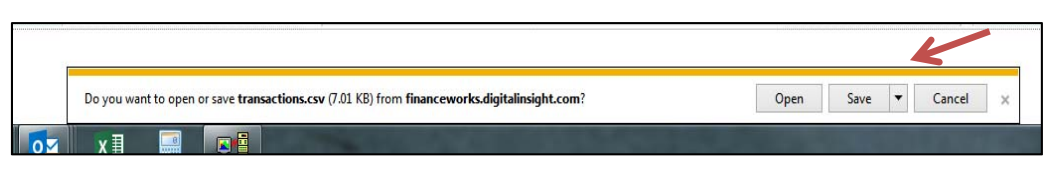